## DEMANDE D'AGRÉMENT EN LIGNE

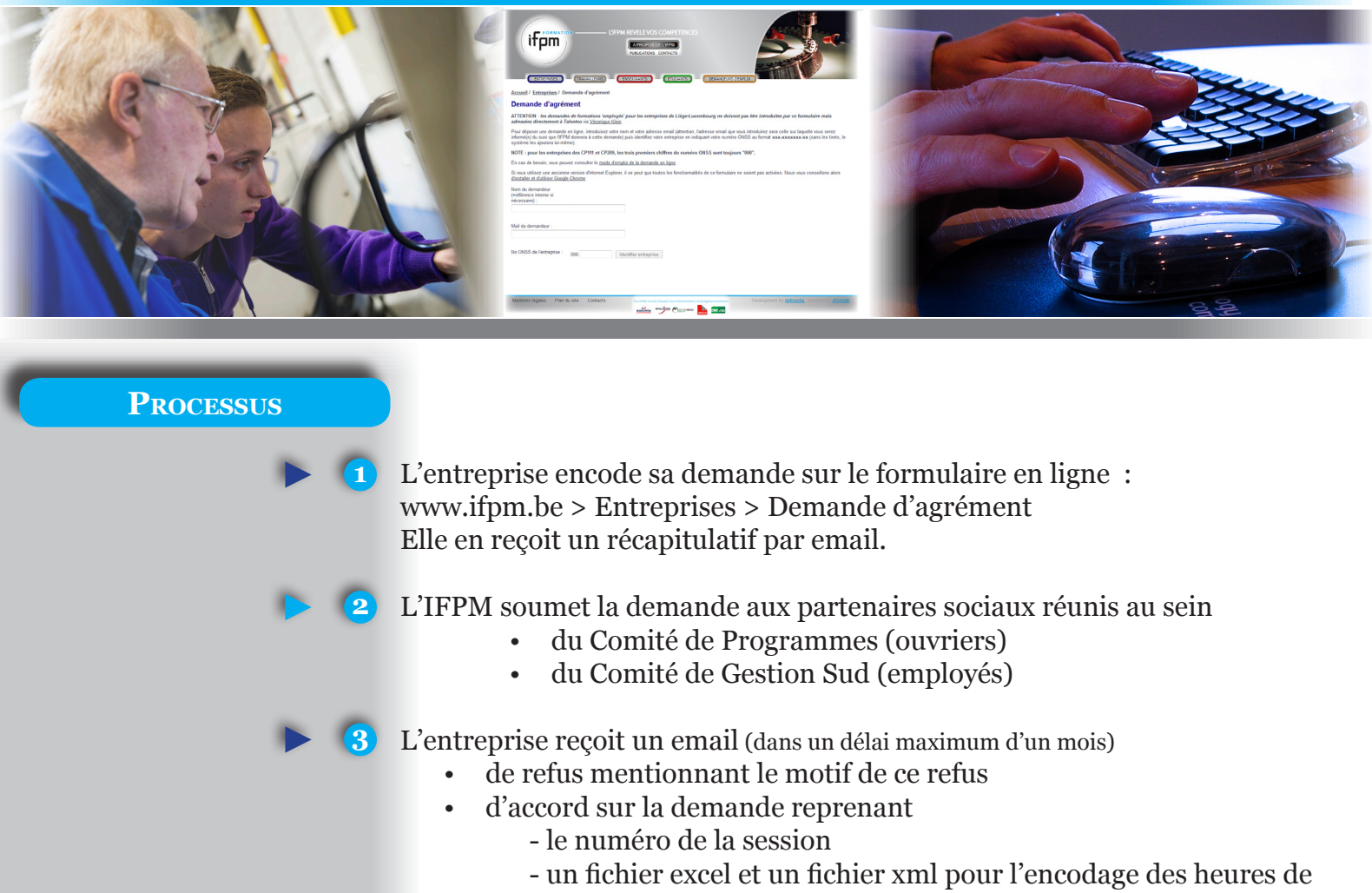

- formation
- le mode d'emploi en format pdf de ces deux fichiers
- un bulletin d'inscription à faire signer par les représentants syndicaux employés s'il y en a dans l'entreprise (IFPM employés)
- Après la formation, l'entreprise complète le fichier excel avec les heures prestées et le renvoie à l'IFPM
  - **5** L'IFPM encode les données et en renvoie une copie pdf à l'entreprise
  - 6 L'entreprise vérifie les données, signe les documents pour en attester la conformité avec les listes de présences et les renvoie à l'IFPM.

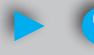

- L'IFPM contrôle et valide les dossiers.
- L'IFPM paie les primes (1x /trimestre) et envoie les documents de congé éducation payé (CEP) s'il y a lieu.

IFPM est une initiative de

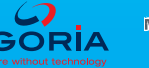

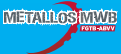

## 1 - Encoder les données du demandeur

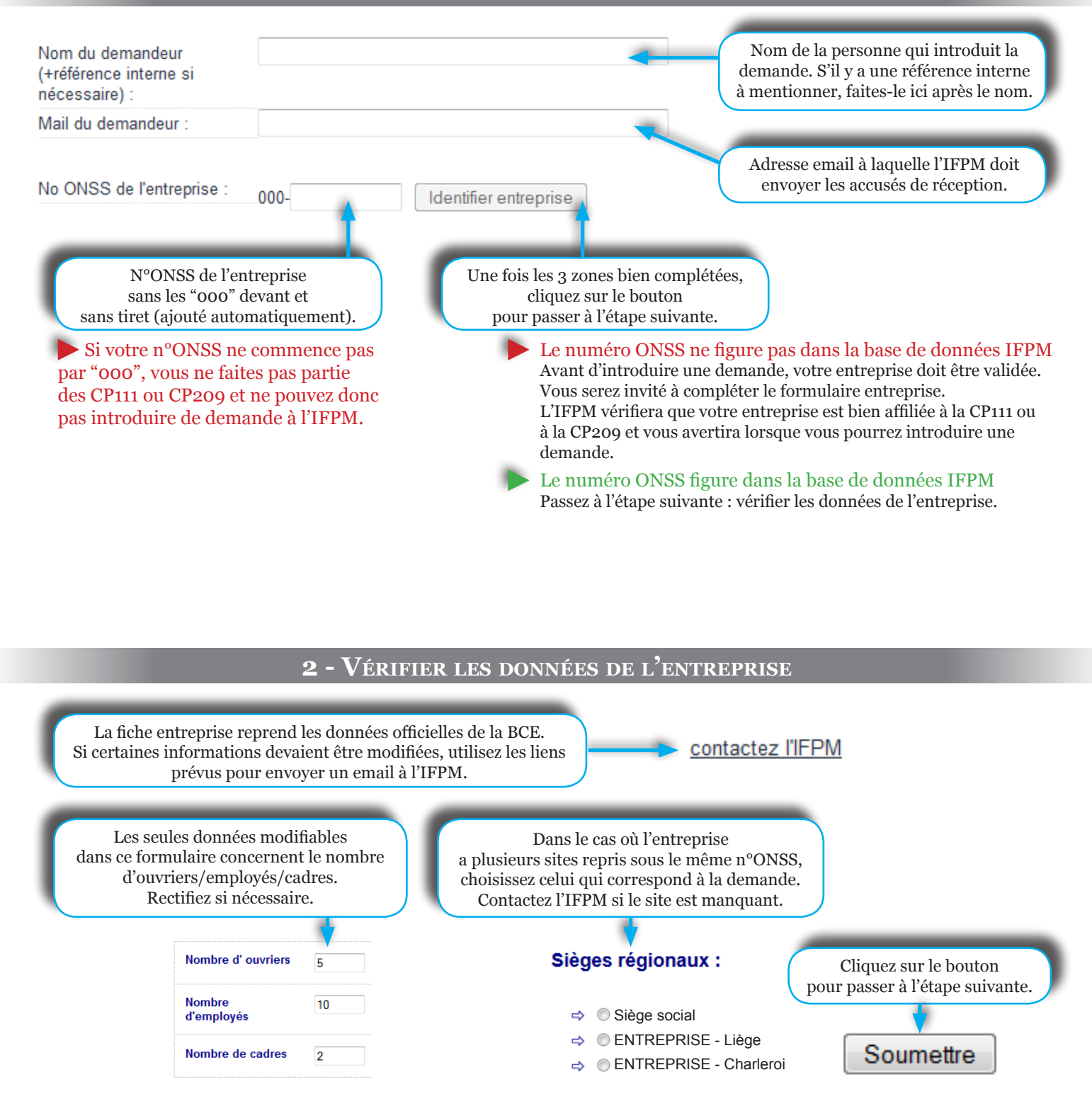

ifpm

## 4 - Encoder la demande d'agrément

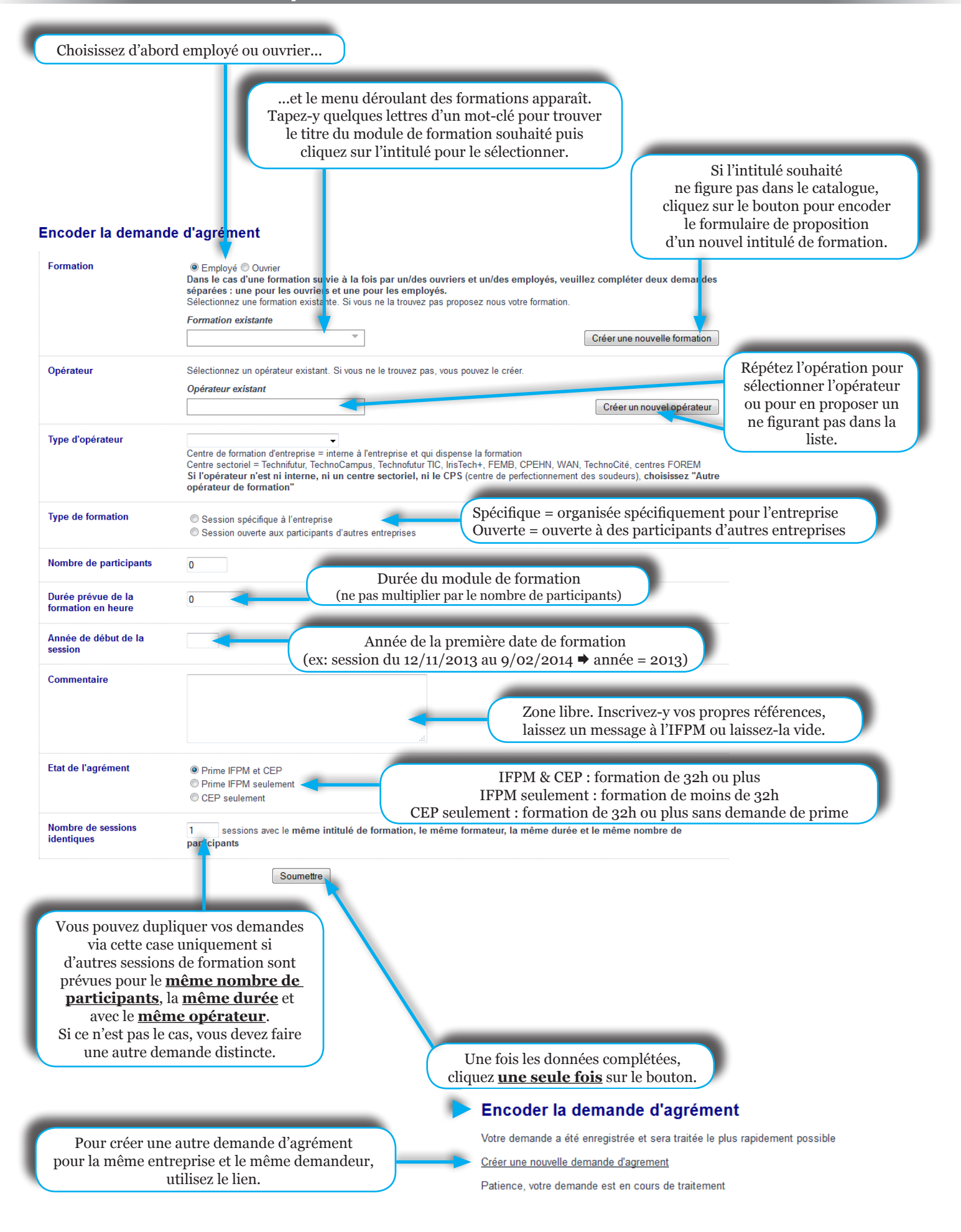

(ifpm)